## **SMARTPHONE** Kontakte mit Google synchronisieren

Voraussetzung ist, dass man ein Google Konto hat und dieses am Smartphone (unter "Einstellungen" -> "Konten") angelegt ist.

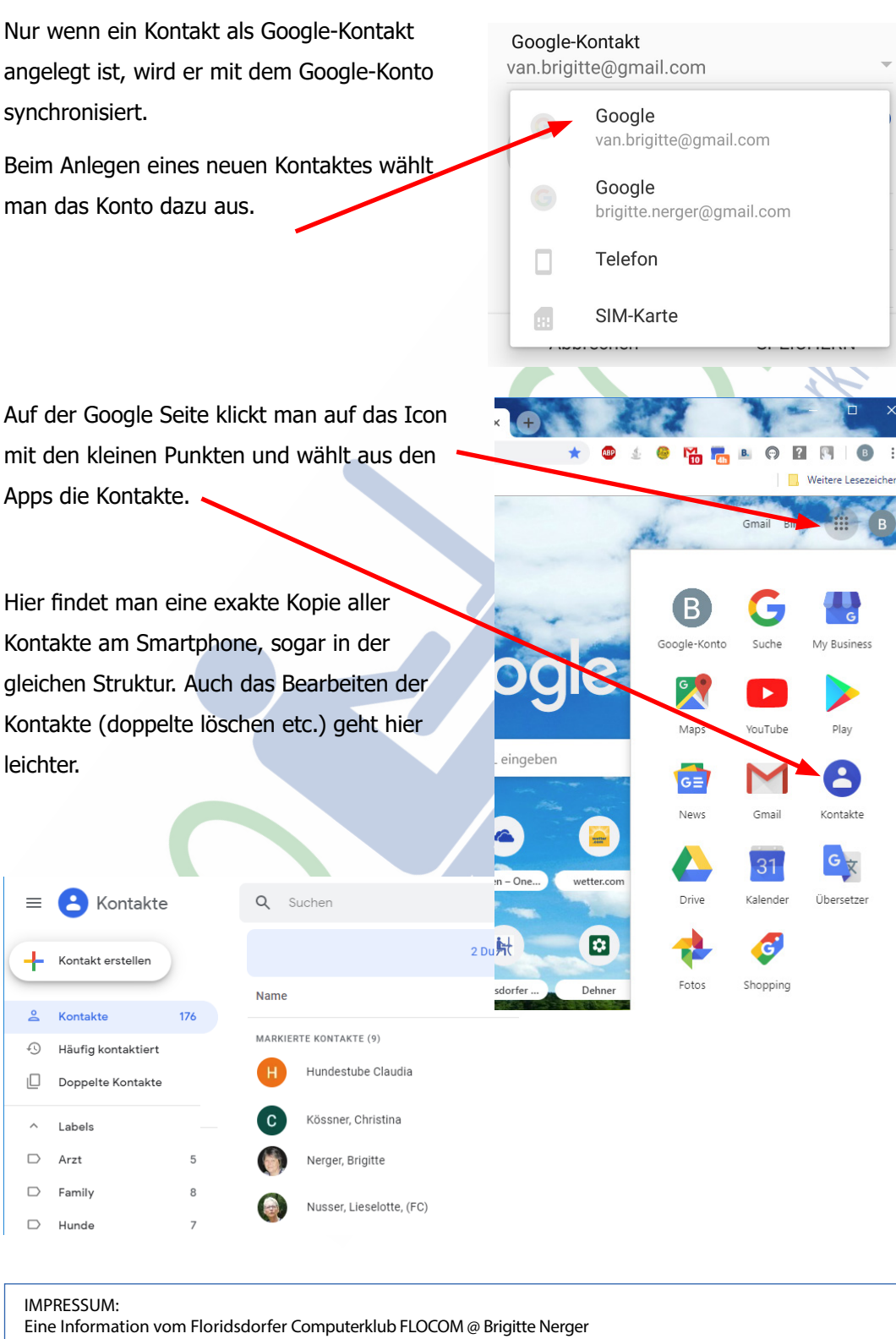

www.flocom.at vorstand@flocom.at

Für externe Inhalte, auf die direkt mittels Link verwiesen wird, wird keine Haftung übernommen.